**Sara** Expanded Auto-CC for Additional Emails

Updated: March 21, 2025

We're excited to introduce expanded **automatic CC (carbon copy) functionality** in Sara! Previously, additional email addresses could only be auto-CC'd on **assignment emails**. Now this feature extends to **appointment emails, manually composed emails, and bulk communications**, making it easier to keep parents, guardians, service providers, and others informed!

# What's New?

#### 1. Expanded Auto-CC Options

You can now elect to automatically CC additional email addresses on:

- Assignment emails
- Appointment emails
- Manually composed emails (option to include bulk communications)

#### How to Enable Auto-CC:

- 1. Navigate to the **Profile** tab on your client's record.
- 2. Under **Additional Email Addresses**, click **[+Add]** to add a new email or **[Edit]** to modify an existing one.
- 3. Enter or update the **Email Address** field.
- 4. Select the types of communications to auto-CC:
  - a. Assignment Emails
  - b. Appointment Emails
  - c. Manually Composed Emails
- 5. Click **[Save]** to finalize.

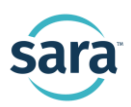

| 🖀 Clien                             | t Ov                                                                     | verview -                          | Jane Doe                                                                              |                                                                                                    |                                                                                  |                              |                               | Global Clien                                                                  | t Search                                                                                 |                          |
|-------------------------------------|--------------------------------------------------------------------------|------------------------------------|---------------------------------------------------------------------------------------|----------------------------------------------------------------------------------------------------|----------------------------------------------------------------------------------|------------------------------|-------------------------------|-------------------------------------------------------------------------------|------------------------------------------------------------------------------------------|--------------------------|
| Upload Pic                          | Jane Doe<br>carly.vandenende@saraworks.com<br>Client ID: 85537<br>icture |                                    |                                                                                       | Primary Counselor: Carly Vandenende<br>State Level<br>Current Track: Employed<br>Track Start Date: 05/22/2024 Change Tra |                                                                                  |                              | ack                           |                                                                               |                                                                                          |                          |
| Profile                             | 0                                                                        | Alerts                             | Communications                                                                        |                                                                                                    | Appointments (3)                                                                 | Assign                       | nments (9)                    | Documents                                                                     | Case Notes                                                                               | Reassign / Sl<br>/ Refer |
| Nı<br>Langı<br>Primary E<br>Primary | ame:<br>Jage:<br>mail:<br>Cell:                                          | Jane Doe<br>English<br>carly.vande | enende@saraworks.com<br>formation<br>Edit an existing<br>alternative email<br>address | Additio                                                                                                    | nal Email Addresses<br>serviceprovider@<br>Cc on All Emails<br>nal Phone Numbers | + Add<br>gmail.com           |                               | Client ID:<br>Participant ID:<br>Etimicity:<br>address<br>parent/guardian@out | Additional la Const<br>tlook.com 3<br>Emails<br>It Emails<br>it Emails<br>imposed Emails | ×                        |
|                                     |                                                                          |                                    |                                                                                       |                                                                                                    |                                                                                  |                              |                               |                                                                               | Cancel                                                                                   | Save                     |
| אס ( <b>No</b><br>tha<br>מחני       | <b>te:</b><br>at se<br>d m                                               | If an ad<br>etting wi<br>anually   | ditional email<br>ill remain unch<br>composed en                                      | was<br>nange<br>nails,                                                                                                   | previously s<br>ed. Howeve<br>you must s                                         | set to<br>r, to e<br>elect t | auto-C<br>enable a<br>these c | C for assignn<br>auto-CC for a<br>options manu                                | nent ema<br>ppointme<br>ally.                                                            | ils,<br>ent              |

## 2. Adding More Email Addresses to CC Fields

Emails set to auto-CC will automatically populate in the CC field. However, you can **manually add additional email addresses** as needed—simply type them into the field and **separate each address with a semicolon** (;).

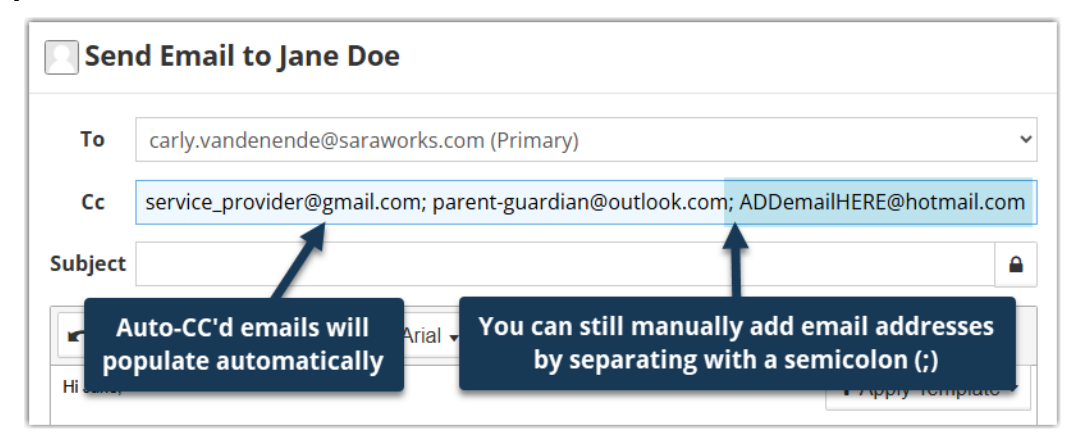

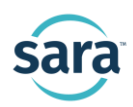

## 3. New Bulk Email Auto-CC Option

When sending emails via **Bulk Actions**, you can now choose whether to **include or exclude** additional email addresses set to auto-CC for manually composed emails.

Simply check or uncheck the box labeled **"Include CC Emails from Client Profile"** at the top of the email template.

| Send Email to Selected Clients                                                                                                    |                                                                                                    |    |  |  |  |  |  |  |  |
|----------------------------------------------------------------------------------------------------|----------------------------------------------------------------------------------------------------|----|--|--|--|--|--|--|--|
| Send as Client's Primary Counselor<br>When checked, communication will be sent on behalf of client's primary counselor. Unchecked will be<br>sent as you.                |                                                                                                    |    |  |  |  |  |  |  |  |
| ✓ Include Cc Emails from Client Profile<br>When checked, communication will also be sent to email addresses designated as Cc recipients for<br>manually composed emails. |                                                                                                    |    |  |  |  |  |  |  |  |
| Subject                                                                                                    | Mass Communication                                                                                                    |    |  |  |  |  |  |  |  |
| r a B                                                                                                    | $I  \underline{\mathbf{U}}  \underline{\mathbf{S}}  \boldsymbol{\mathbf{\mathcal{B}}}  \text{Arial } \bullet  14 \bullet  \mathbf{A}  \bullet  \Xi  \Xi  \Xi \bullet  \mathbf{\mathbf{\mathcal{S}}}$                                                                                                    |    |  |  |  |  |  |  |  |
| Hi ~client_salutation                                                                                                    | tree to the second second s | >▼ |  |  |  |  |  |  |  |

## 4. Updated Placement for Client Email CC Field (Appointments)

When Auto-CC for Appointment emails is enabled, the **Client Email CC** field will now appear **directly below the primary email** address on the **Appointment Template**. If no CC email is set up for Appointments, the field will remain in its original location under Advanced Settings.

| Description           | Appointment details here                                |   |  |  |  |
|-----------------------|---------------------------------------------------------|---|--|--|--|
|                       | · · · · · · · · · · · · · · · · · · ·                   |   |  |  |  |
| Email Address         | carly.vandenende@saraworks.com (Primary)                | ~ |  |  |  |
| Client Email Cc       | service_provider@gmail.com; parent-guardian@outlook.com |   |  |  |  |
| Text Enabled<br>Phone | 704-790-9034 (Primary)                                  | ~ |  |  |  |

We are committed to enhancing your experience with Sara and look forward to your feedback on this update!